## Änderung der Mehrwertsteuer in Acclaro

Ab dem 01.07.2020 wird der Mehrwertsteuersatz vorläufig und zunächst befristet bis zum 31.12.2020 von derzeit 19% auf 16% bzw. von 7% auf 5% geändert

Die Änderung im Acclaro können Sie wie folgt vornehmen:

Sie können ein aktuelles Update einspielen und unser Servicepaket installieren, oder Sie fügen die Steuersätze manuell ein. Dazu gehen Sie wie folgt vor.

Sollten Sie noch aktuelle Aufträge haben, die mit Rechnungen aus der Zeit vor 2006 (alter 16% Steuersatz) abgerechnet werden, empfehlen wir Ihnen ein Update auf die aktuelle Version von Acclaro. In dieser Version werden die Steuersätze entsprechend gekennzeichnet und unterschieden.

Öffnen Sie Ihr Acclaro. In den Programmen finden Sie den Punkt Stammdaten:

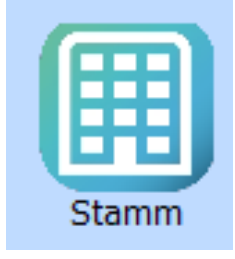

Klicken Sie auf das Icon um den Baum mit Unterpunkten zu öffnen.

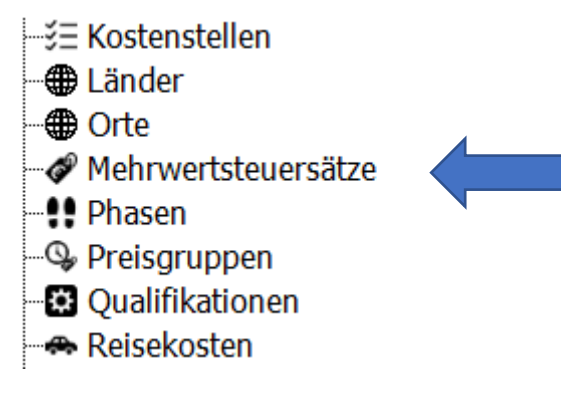

Einer, der dort vorhandenen Unterpunkt lautet Mehrwertsteuersätze.

Öffnen Sie den Unterpunkt durch ein Klicken. Es erscheint eine Tabelle mit den bisherigen Steuersätzen.

| Satz    | Bezeichnung                                                        | Gültig ab | Тур |  |  |
|---------|--------------------------------------------------------------------|-----------|-----|--|--|
| 19,00 % | Regelsteuersatz ab 01.01.2007                                      | 01.01.07  | 1   |  |  |
| 16,00 % | Regelsteuersatz zw. 01.04.1998 und 31.12.2006                      | 01.04.98  | 1   |  |  |
| 15,00 % | Regelsteuersatz zw. 01.01.1992 und 31.03.1998                      | 01.01.92  | 1   |  |  |
| 0,00 %  | Steuersatz für steuerfreie Leistungen außerhalb der EU             | 01.01.92  | 3   |  |  |
| 0,00 %  | 0,00 % Steuersatz für steuerfreie Leistungen innerhalb Deuschlands |           |     |  |  |
| 0,00 %  | ),00 % Steuersatz für steuerfreie Leistungen innerhalb EU          |           |     |  |  |
| 7,00 %  | 7,00 % erm. Steuersatz ab 01.07.1983                               |           |     |  |  |

Um einen neuen Steuersatz einzufügen klicken Sie mit der rechten Maustaste unterhalb dieser Tabelle. Es erscheint ein Menü, bei dem Sie den Punkt "Neu" auswählen können.

| Satz    | Bezeichnung                                                 | Gültig ab | Тур |
|---------|-------------------------------------------------------------|-----------|-----|
| 19,00 % | Regelsteuersatz ab 01.01.2007                               | 01.01.07  | 1   |
| 16,00 % | Regelsteuersatz zw. 01.04.1998 und 31.12.2006               | 01.04.98  | 1   |
| 15,00 % | Regelsteuersatz zw. 01.01.1992 und 31.03.1998               | 01.01.92  | 1   |
| 0,00 %  | Steuersatz für steuerfreie Leistungen außerhalb der EU      | 01.01.92  | 3   |
| 0,00 %  | Steuersatz für steuerfreie Leistungen innerhalb Deuschlands | 01.01.92  | 3   |
| 0,00 %  | Steuersatz für steuerfreie Leistungen innerhalb EU          | 01.01.92  | 3   |
| 7,00 %  | erm. Steuersatz ab 01.07.1983                               | 01.07.83  | 2   |

| Neu           |
|---------------|
| Details       |
| Drucken       |
| Vorschau      |
| Excel         |
| Sortieren     |
| Filter        |
| Kopieren      |
| Ausschneiden  |
| Einfügen      |
| Löschen       |
| Aktualisieren |

Dann erscheint in der Tabelle eine leere Zeile, die Sie bitte wie folgt ausfüllen:

Satz = 16,00 %

Bezeichnung: Regelsteuersatz ab 01.07.2020

Gültig ab: 01.07.2020

Typ: 1

Satz = 5,00 %

Bezeichnung: ermäßigter Steuersatz ab 01.07.2020

Gültig ab: 01.07.2020

Typ: 2

|   | Satz    | Bezeichnung                   | Gültig ab | Тур |
|---|---------|-------------------------------|-----------|-----|
| t | 16,00 % | Regelsteuersatz ab 01.07.2020 | 01.07.20  | 1   |
|   | 19,00 % | Regelsteuersatz ab 01.01.2007 | 01.01.07  | 1   |
|   |         |                               |           |     |

Wichtig dabei ist, dass Sie das "Gültig ab"-Datum auf den 01.07.2020 setzen um Fehler in Ihren Rechnungen zu vermeiden. Rechnungen oder Gutschriften, die vor dem 01.07.2020 erstellt werden behalten so den derzeit noch gültigen Steuersatz von 19% bzw. 7% und bei Gutschriften, die Sie Rechnungsbezogen nach dem 01.07.2020 erstellen wird automatisch der richtige Steuersatz gutgeschrieben.

Über ein abschließendes Speichern wird der neue Steuersatz in Ihr System übernommen.

Ergänzen Sie bitten die Vor- und Umsatzsteuerkonten für die neuen Mehrwertsteuersätze. Dies ist vor allem erforderlich, wenn Sie z.B. mit der Datev-Schnittstelle arbeiten.

Dazu öffnen Sie bitte durch einen Klick im Baum auf den neuen Regelsteuersatz die dafür vorgesehene Tabelle.

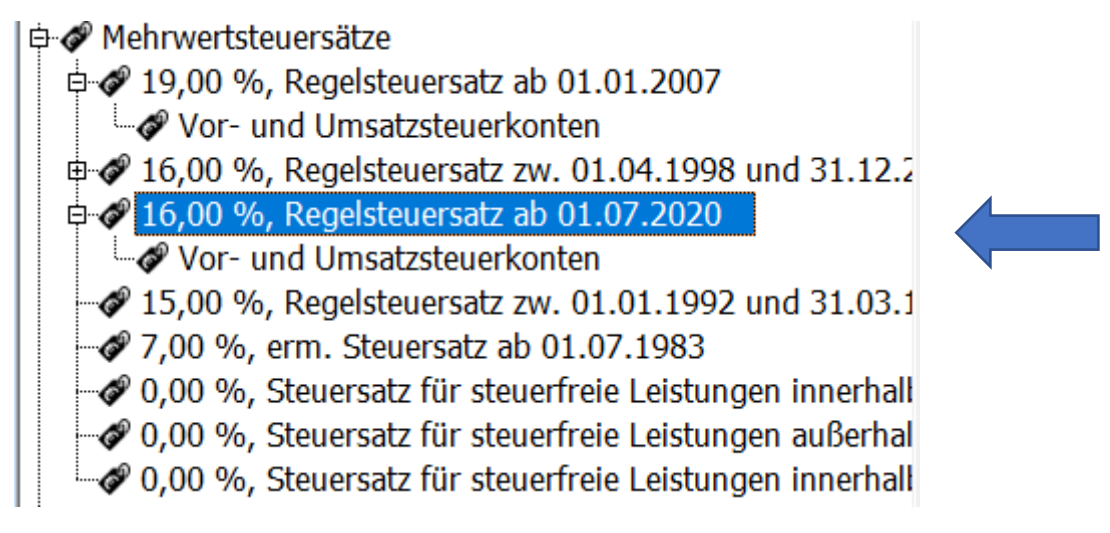

Über die rechte Maustaste öffnen Sie ein Menü um die Konten hinzuzufügen. Über den Punkt "Neu" können Sie eine leere Zeile hinzufügen, die Sie bitte gemäß dem alten Steuersatz ausfüllen.

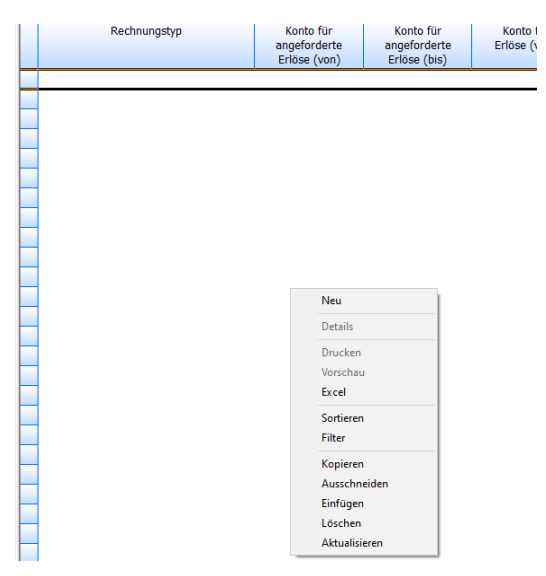

|   | Rechnungstyp      | Konto für<br>angeforderte<br>Erlöse (von) | Konto für<br>angeforderte<br>Erlöse (bis) | Konto für<br>Erlöse (von) | Konto für<br>Erlöse (bis) | Konto für<br>gewährte<br>Skonti (von) | Konto für<br>gewährte<br>Skonti (bis) | Konto für<br>angeforderte<br>Verbindlichkeiten (\ |
|---|-------------------|-------------------------------------------|-------------------------------------------|---------------------------|---------------------------|---------------------------------------|---------------------------------------|---------------------------------------------------|
|   | Abschlagsrechnung | -                                         | •                                         | •                         | •                         | -                                     | •                                     | •                                                 |
|   | Dauer-Rechnung    | •                                         | •                                         | 8404 💌                    | 8404 💌                    | -                                     | •                                     | •                                                 |
|   | Dienstleistungen  | •                                         | •                                         | 8403 💌                    | 8403 💌                    | -                                     | •                                     | •                                                 |
|   | ERSATZRECHNUNG    | •                                         | •                                         | 8404 💌                    | 8404 💌                    | •                                     | •                                     | •                                                 |
|   | Gutschrift        | •                                         | •                                         | 8404 💌                    | 8404 💌                    | -                                     | •                                     | •                                                 |
|   | Miete             | •                                         | •                                         | 8405 💌                    | 8405 💌                    | -                                     | •                                     |                                                   |
|   | Rechnung          | •                                         | •                                         | 8404 💌                    | 8404 💌                    | -                                     | •                                     |                                                   |
|   | Softwarepflege    | •                                         | •                                         | 8402 💌                    | 8402 💌                    | -                                     | •                                     | •                                                 |
|   | Teilrechnung      | •                                         | •                                         | 8400 💌                    | 8400 🔻                    | <b>•</b>                              | •                                     |                                                   |
| 1 |                   |                                           |                                           |                           |                           |                                       |                                       |                                                   |

Über den Punkt "speichern" übernimmt Acclaro die von Ihnen eingegebenen Daten. Klicken Sie als nächstes im Baum auf den Unterpunkt "Vor- und Umsatzsteuerkonten"

| 🛱 🛷 Mehrwertsteuersätze                                     |
|-------------------------------------------------------------|
| 🖻 🛷 19,00 %, Regelsteuersatz ab 01.01.2007                  |
| Vor- und Umsatzsteuerkonten                                 |
| 🖶 🛷 16,00 %, Regelsteuersatz zw. 01.04.1998 und 31.12.2     |
| □ 🗇 🛷 16,00 %, Regelsteuersatz ab 01.07.2020                |
| Wor- und Umsatzsteuerkonten                                 |
| 🛷 15,00 %, Regelsteuersatz zw. 01.01.1992 und 31.03.1       |
| - 🛷 7,00 %, erm. Steuersatz ab 01.07.1983                   |
| 🛛 🛷 0,00 %, Steuersatz für steuerfreie Leistungen innerhall |
| 🖉 0,00 %, Steuersatz für steuerfreie Leistungen außerhal    |
| 🖉 0,00 %, Steuersatz für steuerfreie Leistungen innerhall   |

Es erscheint eine ebenfalls leere Tabelle, in der die Konten gepflegt werden müssen. Öffnen Sie dazu erneut mit der rechten Maustaste das Menü und legen Sie über "Neu" eine leere Zeile an. Tragen Sie hier die Nummer des Vorsteuerkontos, sowie des Umsatzsteuerkontos ein und sichern Sie die Daten über den Speicherbutton.

| Vorsteuer-Konto I |   | Umsatzsteuer-Konto |   |  |
|-------------------|---|--------------------|---|--|
| 1576              | • | 1776               | - |  |
|                   |   |                    |   |  |

Für Rückfragen stehen wir Ihnen gerne per E-Mail oder telefonisch unter 05564 2003 40 zur Verfügung.